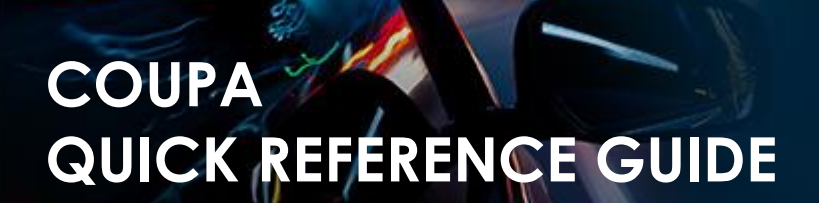

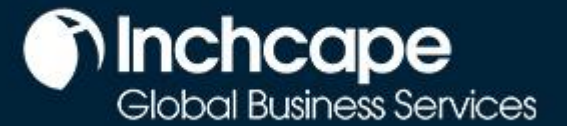

| Description | Instructions to setup CSP account, Receive Orders and Submit Invoices and Credit Notes |
|-------------|----------------------------------------------------------------------------------------|
| Audience    | Inchcape Suppliers                                                                     |

# Instructions

# Setup CSP Account

- 1. Select Setup tab, Admin tab, select Legal Entity Setup from side menu
- 2. Click Add Legal Entit

| Trome.             | ordero ocriteri       |             |               |                   |             |                  |
|--------------------|-----------------------|-------------|---------------|-------------------|-------------|------------------|
| Add-ons Setup      |                       |             |               |                   |             |                  |
| Admin Customer Se  | etup Connection Reque | sts         |               |                   |             |                  |
|                    |                       |             |               |                   |             |                  |
| Admin Legal B      | Entity Setup          |             |               |                   |             | Add Legal Entity |
| Users              | Legal Entity          |             |               |                   |             |                  |
| Merge Requests     | > Lithuania Te        | est         |               |                   |             | Actions -        |
| Legal Entity Setup | Invoice From          | Remit-To Ac | counts        | Locations         | TAX IDs     | Customers        |
| Fiscal             | Konstitucijos pr.     | Address     | 1 customer    | Konstitucijos pr. | LT999999999 | Inchcape         |
| Representatives    | 21B, 08130            | Remit To    | Konstitucijos | 21B, 08130        |             |                  |
| Remit-To           | Vilnius<br>01107      | Address     | pr. 21B,      | Vilnius<br>01107  |             |                  |
| Terms of Use       | Lithuania             |             | Vilnius       | Lithuania         |             |                  |
| Payment            |                       |             | 01107         |                   |             |                  |
| Preferences 🗸      |                       |             | Active        |                   |             |                  |
|                    |                       |             |               |                   |             |                  |

### NOTES

- You can deactivate a legal entity by selecting Deactivate Legal Entity from the Actions drop-down. Relevant for mkistakes
- You cannot edit information once saved – mistake = deactivate and set up correct legakl entity
- All data used in the Legal Entity pages will be included in invoices created in Coupa

# Create an Invoice from Purchase Order

- 1. From the homepage, open the **Orders** tab.
- 2. Select Inchcape on the Select Customer dropdown menu.
- 3. Locate the relevant PO and click the **Gold Coins** icon.

| Home      | Profile      | Orders  | Service/Time Sh | eets ASN        | Invoices   | Catalogs       | Business Pe  | erformance   | Sourcing    |         |
|-----------|--------------|---------|-----------------|-----------------|------------|----------------|--------------|--------------|-------------|---------|
| Add-ons   | Setup        |         |                 |                 |            |                |              |              |             |         |
| Orders    | Order Lines  | Returns | Order Changes   | Order Line Chan | ges Order  | Header Confirm | ations Shipm | nents        |             |         |
| Purch     | ase Or       | ders    |                 |                 | Si         | elect Customer | Inchcape     |              |             | ·       |
|           |              |         | Click the 💐     | Action to In    | voice froi | n a Purchas    | se Order     |              |             |         |
| Export to | ×            |         |                 |                 |            | View All       |              | ✓ Si         | earch       | ₽       |
| PO Numbe  | r Order Date | Status  | Acknowledged At | Items           | _          | Unanswere      | d Comments   | Total        | Assigned To | Actions |
| LT0000493 | 6 01/26/23   | Issued  | None            | 100 Each of Tes | st         | No             |              | 1,000.00 EUR |             |         |
|           | C            | reate   | e Invoice       | <b>e</b> Create |            |                | ł.           |              |             |         |
|           | {Q           | Gen     | ieral Info      |                 |            |                | - 61         |              |             |         |
|           |              | _       | * Invoice #     |                 |            |                |              |              |             |         |
|           |              | *1      | nvoice Date 02/ | 03/23 🛗         | 1          |                | - 60         |              |             |         |

### NOTES

The invoice date must be the same as the tax date of the invoice. Do not leave it as submission date as it will cause delays to your payments

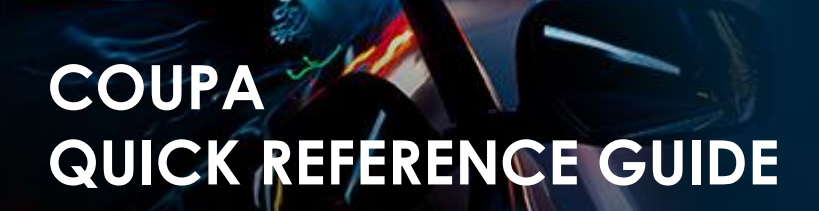

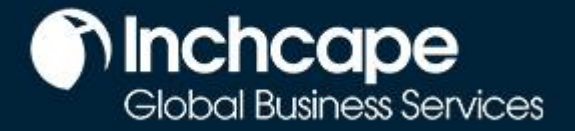

- 4. Complete the relevant fields and click **Calculate** to work out the VAT element of the invoice
- 5. Click **Submit**

| Гуре                | Description     | Qty                        | MOU                | Price                         | 1 000 00 8             |
|---------------------|-----------------|----------------------------|--------------------|-------------------------------|------------------------|
| <u>e</u>            | Test            | 100                        | Each 🗸             | 10.00                         | 1,000.00               |
| PO Line<br>LT000048 | 936-1           | Service/Time Sh<br>None    | eet Line Cor       | ntract                        | Supplier Part Number   |
| Tax Code<br>None    | e Default       | Vehicle Identifica<br>None | tion Number (VIN)  |                               |                        |
| Billing<br>K-302320 | 4011821115      |                            |                    |                               |                        |
| Taxes               |                 |                            |                    |                               |                        |
| VAT Ra              | ate             | VAT Amount                 | Tax Reference      |                               |                        |
|                     | ~               | 0.00                       |                    |                               |                        |
|                     |                 |                            |                    |                               |                        |
|                     |                 |                            |                    |                               |                        |
| Add Line            | Pick lines from | Contract                   | Totals & Ta        | axes                          |                        |
|                     |                 |                            | Lines N<br>Lines V | et Total<br>AT Totals         | 1,000.00               |
|                     |                 |                            |                    |                               |                        |
|                     |                 |                            | Total VA           | λŢ                            | 0.00                   |
|                     |                 |                            | Net Tota           | al                            | 1,000.00               |
|                     |                 |                            | Gros               | is Total                      | 1,000.00               |
|                     |                 |                            |                    | Court Court of Court of Court | Draft Calculate Submit |
|                     |                 |                            | Delete             | Cancel Save as                | Galculate              |

### **Raise Credit Note**

1. Go to **Orders** tab from Home Page, locate the PO and click on **Red Coins** icon against it

| Purcha     | ase Or     | ders   |                 |                        |                     |              |             |         |
|------------|------------|--------|-----------------|------------------------|---------------------|--------------|-------------|---------|
|            |            |        | Click the 📒     | Action to Invoice from | a Purchase Order    |              |             |         |
| Export to  | -          |        |                 |                        | View All            | <b>√</b> S   | Search      | ₽       |
| PO Number  | Order Date | Status | Acknowledged At | Items                  | Unanswered Comments | Total        | Assigned To | Actions |
| LT00004936 | 01/26/23   | Issued | None            | 100 Each of Test       | No                  | 1,000.00 EUR |             | 8: Se   |
|            |            |        |                 |                        |                     | 000 00 EUD   |             |         |

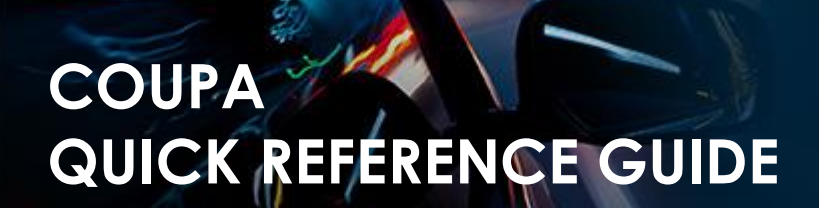

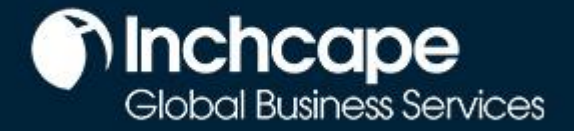

2. Complete the mandatory fields, **Credit Note #**, **Credit Note Date**, **Original Invoice #** and **Original Invoice Date**, **currency** fields

| Create Cred             | it Note Create                   |
|-------------------------|----------------------------------|
| 🔅 General Info          | C                                |
| * Credit Note #         |                                  |
| * Credit Note Date      | 03/23/23                         |
| Payment Term            | Z000_Payable immediately Due net |
| Original Date of Supply | 03/23/23                         |
| * Currency              | EUR 🗸                            |
| Delivery Number         |                                  |
| Status                  | Draft                            |
| * Original Invoice #    |                                  |
| * Original Invoice Date | mm/dd/yy                         |
| Image Scan              | Choose File No file chosen       |
| Image Scan              | Choose File No file chosen       |

3. Fill the relevant fields, Click **Calculate** to work out the VAT element of the invoice

| 4. | CI | ick | Sι | Jþ | mì | Í |
|----|----|-----|----|----|----|---|
|    |    |     |    |    |    |   |

| Ture Ture             | Description     | 05-                        | 11014           | Deine                               |       |                      | •   |
|-----------------------|-----------------|----------------------------|-----------------|-------------------------------------|-------|----------------------|-----|
| iype<br>g             | Test            | -100.0                     | Each            | Price                               | 10.00 | 1,000.00             | ø   |
| PO Line<br>LT0000493  | 6-1             | Service/Time She<br>None   | eet Line        | Contract                            |       | Supplier Part Number |     |
| Tax Code E<br>None    | Default         | Vehicle Identifica<br>None | tion Number (VI | N)                                  |       |                      |     |
| Billing<br>K-30232040 | 011821115       |                            |                 |                                     |       |                      |     |
| Taxes                 |                 |                            |                 |                                     |       |                      |     |
| VAT Rat               | e               | VAT Amount                 | Tax Reference   | e                                   |       |                      |     |
|                       | ~               | 0.00                       |                 |                                     |       |                      |     |
| Add Line              | Pick lines from | Contract                   | In              | tals & Taxes                        |       |                      |     |
|                       |                 |                            |                 | Lines Net Total<br>Lines VAT Totals |       | 1,000.00<br>0        |     |
|                       |                 |                            |                 | Total VAT                           |       | 0.                   | .00 |
|                       |                 |                            |                 | Net Total                           |       | 1,000.               | 00  |
|                       |                 |                            |                 | Gross Total                         |       | 1,000.0              | 00  |
|                       |                 |                            |                 |                                     |       |                      |     |

# COUPA QUICK REFERENCE GUIDE

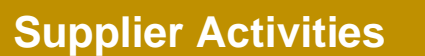

5. Alternatively, go to Invoices tab and click Create Credit Note

|                                                                             | Orders S                             | ervice/Time Sheets            | ASN       | Invoices Cat                | alogues                                                                                                    | Business Perf             | formance Sol | urcing         |
|-----------------------------------------------------------------------------|--------------------------------------|-------------------------------|-----------|-----------------------------|----------------------------------------------------------------------------------------------------|---------------------------|--------------|----------------|
| dd-ons Setur                                                                |                                      |                               |           |                             |                                                                                                    |                           |              |                |
| nvoices Invoices                                                            | Lines Payment                        | Receipts                      |           |                             |                                                                                                    |                           |              |                |
|                                                                             |                                      |                               |           |                             |                                                                                                    |                           |              |                |
|                                                                             |                                      |                               |           | Select C                    | ustomer                                                                                                    | Inchcape                  |              |                |
|                                                                             |                                      |                               |           |                             |                                                                                                    |                           |              |                |
| woices                                                                      |                                      |                               |           |                             |                                                                                                    |                           |              |                |
| ivoices                                                                     |                                      |                               |           |                             |                                                                                                    |                           |              |                |
| <b>voices</b><br>reate Invoic                                               | es 🚺                                 |                               |           |                             |                                                                                                    |                           |              |                |
| reate Invoice                                                               | es 🥡                                 | voice from Contract           | Create BI | ank Invoice                 | Create Cree                                                                                                    | dit Note                  |              |                |
| IVOICES<br>reate Invoic<br>Create Invoice from<br>Export to v               | es 7<br>PO Create In                 | voice from Contract           | Create BI | lank Invoice                | Create Create Cr | dit Note                  | ✓ Search     | ,<br>D         |
| TVOICES<br>Teate Invoice<br>Create Invoice from<br>Export to ~<br>Invoice # | ES 7<br>PO Create In<br>Created Date | voice from Contract<br>Status | Create BI | lank Invoice<br>Gross Total | Create Create Cr | dit Note<br>ered Comments | Search       | ر<br>n Actions |

# NOTES

Global Business Services

You can create a credit note only for the invoices created by you in the CSP

6. Select the Invoice from the drop-down and click Continue

| Credit Note                                                                                                    |                                                                      | ×                                |
|----------------------------------------------------------------------------------------------------|----------------------------------------------------------------------|----------------------------------|
| If you are issuing a credit note in regards to a p<br>include the invoice number. If you are issuing a<br>customer, please select other. | roblem with an invoice or goods<br>credit note purely to offer a cre | s shipped, please<br>dit to your |
| Reason                                                                                                    | 121212                                                               | ~                                |
| Other (e.g. rebate)                                                                                                    | <u>`</u>                                                             |                                  |
|                                                                                                    | Cancel                                                               | Continue                         |

7. Choose how you want to correct the Invoice and click Create

| Credit Note                                                                                                    |        | ×      |
|----------------------------------------------------------------------------------------------------|--------|--------|
| How do you want to correct invoice "121212" ?                                                                                     |        |        |
| <ul> <li>Completely cancel the invoice with a credit note <i>i</i></li> <li>Adjust invoice with a credit note <i>i</i></li> </ul> |        |        |
|                                                                                                    | Cancel | Create |
|                                                                                                    |        |        |

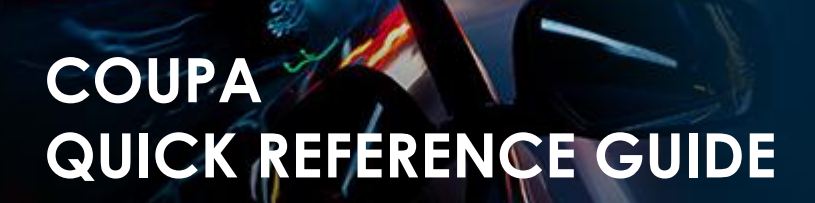

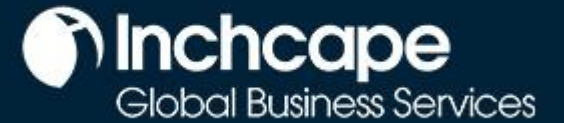

### 8. Enter Credit Note #, Credit Note Date and Credit Reason

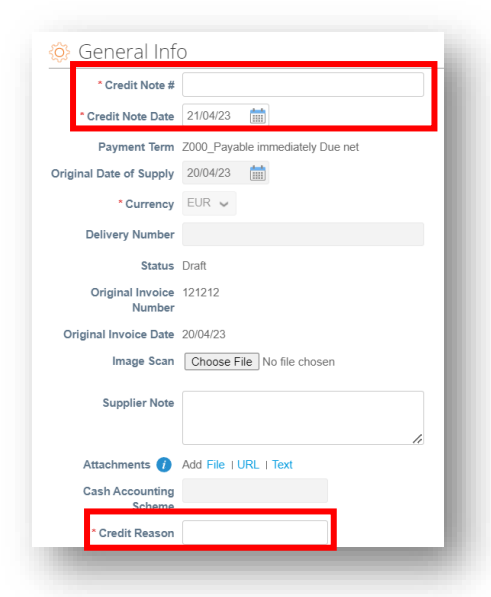

#### NOTES

You can attach Invoice/Credit Note copy in **Image Scan** field and attach additional documents in **Attachments** field

### 9. Click Submit

| istment Ty | pe Quantity 🗸 |                   |                  |                  |             |                      |
|------------|---------------|-------------------|------------------|------------------|-------------|----------------------|
| Type       | Description   | Qty               | UOM              | Price            |             | 1 000 00             |
| Щ.         | Test          | -100              | Each             | ~                | 10.00       | -1,000.00            |
| PO Line    |               | Service/Time Sh   | eets Line        | Contract         |             | Supplier part number |
| LT000049   | 36-1          | None              |                  | ~                |             |                      |
| Tax Code   | Default       | Vehicle Identific | ation Number (VI | N)               |             |                      |
| None       |               | None              |                  |                  |             |                      |
| Billing    | 4011821115    |                   |                  |                  |             |                      |
|            |               |                   |                  |                  |             |                      |
| Taxes      |               |                   |                  |                  |             |                      |
| VAT Ra     | te            | VAT Amount        | Tax Reference    | je               |             |                      |
| 24.0%      | $\sim$        | -240.00           |                  |                  |             |                      |
|            |               |                   |                  |                  |             |                      |
|            |               |                   |                  |                  |             |                      |
|            |               |                   | То               | tal Taxes        |             |                      |
|            |               |                   |                  | Lines Net Total  |             | -1.000.00            |
|            |               |                   |                  | Lines VAT Totals |             | -240.00              |
|            |               |                   |                  |                  |             |                      |
|            |               |                   |                  |                  |             |                      |
|            |               |                   |                  | Total VAT        |             | -240.00              |
|            |               |                   |                  | Net Total        |             | -1,000.00            |
|            |               |                   |                  | Gross Total      |             | -1,240.00            |
|            |               |                   |                  |                  |             |                      |
|            |               |                   | Delete           | Cancel           | Save as dra | aft Calculate Submit |